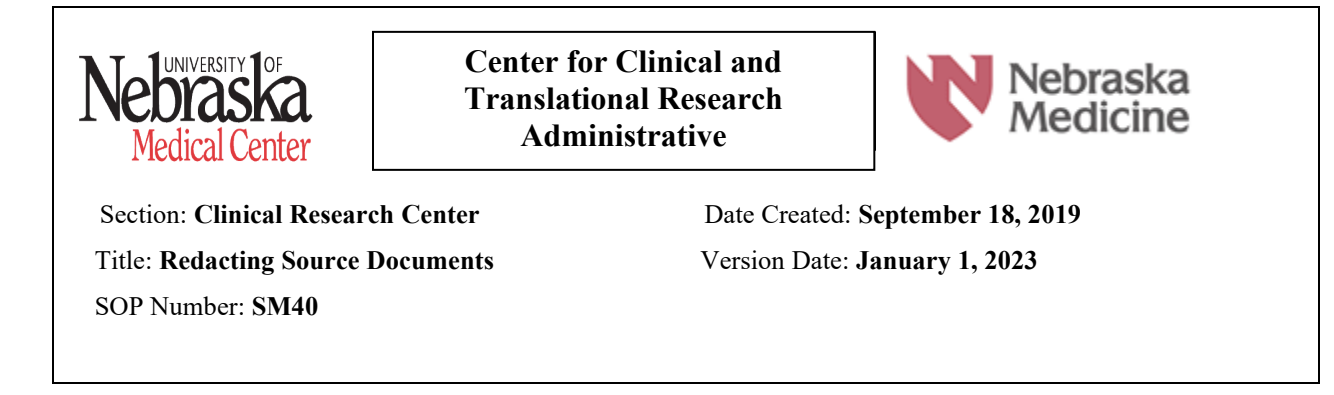

# **PURPOSE:**

The purpose of this SOP is to provide a uniform procedure used to redact personal identifiable information (PII) from a document that is being shared with an outside sponsor.

# **SCOPE:**

The procedure applies to all employees of the Clinical Research Center.

# **Procedures:**

- Redaction is the process used to permanently delete or obscure sensitive information
- HIPPA Identifiers includes the following identifiers of the individual or of relatives, employers, or household members of the individual, and should be removed:

1. Names

2. All geographic subdivisions smaller than a state, including street address, city, county, precinct, ZIP code and their equivalent geocodes, except for the initial three digits of the ZIP code if, according to the current publicly available data from the Bureau of the Census:

a. The geographic unit formed by combining all ZIP codes with the same three initial digits contains more than 20,000 people; and

b. The initial three digits of a ZIP code for all such geographic units containing 20,000 or fewer people is changed to 000

3. All elements of dates (except year) for dates that are directly related to an individual, including birth date, admission date, discharge date, death date, and all ages over 89 and all elements of dates (including year) indicative of such age, except that such ages and elements may be aggregated into a single category of age 90 or older

- 4. Telephone numbers
- 5. Fax numbers
- 6. Email addresses
- 7. Social security numbers
- 8. Medical record numbers
- 9. Health plan beneficiary numbers
- 10. Account numbers

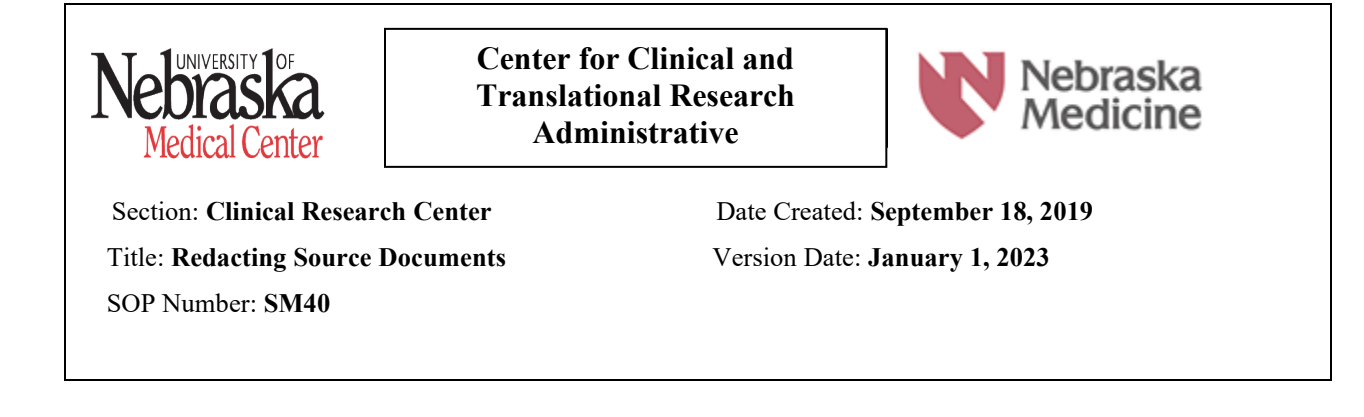

- 11. Certificate/license numbers
- 12. Vehicle identifiers and serial numbers, including license plate numbers
- 13. Device identifiers and serial numbers
- 14. Web Universal Resource Locators (URLs)
- 15. Internet Protocol (IP) addresses
- 16. Biometric identifiers, including finger and voice prints
- 17. Full-face photographs and any comparable images

18. Any other unique identifying number, characteristic or code, except for as detailed below:

a. *Implementation specifications*: re-identification. A covered entity may assign a code or other means of record identification to allow information de-identified under this section to be re-identified by the covered entity, provided that:

i. *Derivation*. The code or other means of record identification is not derived from or related to information about the individual and is not otherwise capable of being translated so as to identify the individual; and

• HIPPA: Health Insurance Portability and Accountability Act of 1996 – See link below to the document

# **PROCEDURES:**

All HIPPA Identifiers will be redacted prior to transmission and transfer of subject research data to outside entities unless contracted otherwise and the study participant is made aware in the consent that their PII will be shared. Acceptable redaction methods may include, but are not limited to: Electronic method, Adobe Acrobat DC, refer to Attachment A.

PII is kept confidential within the research facility. The research facility does not send PII to outside institutions in accordance with HIPPA.

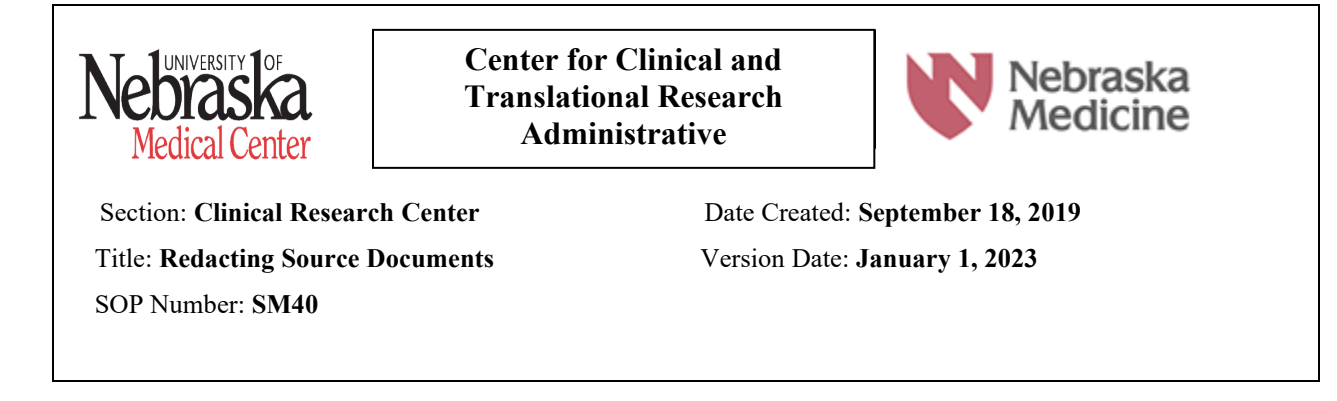

- 1) <u>E6(R2) Good Clinical Practice: Integrated Addendum to ICH E6(R1) Guidance for</u> <u>Industry</u>
- 2) Health Insurance Portability and Accountability Act of 1996 (HIPAA) <u>https://www.hhs.gov/hipaa/index.html</u>
- 3) Heinrich, Richard. (2016, November 10). How to correctly redact a PDF using Adobe Acrobat. Retrieved from <u>https://www.onelegal.com/blog/how-to-correctly-redact-a-pdf/</u>
- 4) HPRR Policy 3.4 Use of Protected Health Information in Research

# **Department Approval**

Г

| Signed Sevena Maines<br>Research Nurse Manager        | Signed: 2/21/2023       |  |
|-------------------------------------------------------|-------------------------|--|
| SignedAssistant Vice Chancellor for Clinical Research | Signed: <u>4/3/2023</u> |  |

# SM40 Redacting Source Documents

How to redact in Adobe Acrobat DC

- 1. Open the document you want to redact with Adobe Acrobat DC.
- 2. Go to the **Tools** menu, then select **Redact**.

| Protect & Stand | dardize |               |              |                  |               |
|-----------------|---------|---------------|--------------|------------------|---------------|
| $\bigcirc$      |         |               | <u>_</u>     | <b>A</b>         | <b>(†</b> )   |
| Protect         | Redact  | PDF Standards | Optimize PDF | Print Production | Accessibility |
| Open 💌          | Open 💌  | Add 👻         | Add 🔻        | Add 💌            | Add 🔻         |

3. Select the text that you want to redact. Once selected, Acrobat DC will highlight your selections in red.

|                                           | U E                                                         | Duke Clinic<br>om Thought Loaderal                                     | cal Research                                                                                                    | Institute                                                                                                    |                                                                                                    |
|-------------------------------------------|-------------------------------------------------------------|------------------------------------------------------------------------|----------------------------------------------------------------------------------------------------|----------------------------------------------------------------------------------------------------|----------------------------------------------------------------------------------------------------|
| ne:                                       |                                                             | Baseline<br>HERO-HCQ                                                   | Platform Train                                                                                                    | ning Log                                                                                                    |                                                                                                    |
| opic(s):                                  |                                                             | Baseline Platform (Database)                                           |                                                                                                    |                                                                                                    |                                                                                                    |
| Used<br>M slides, include version as appl | icable)                                                     | DCRI and Site                                                          | Training Session (red                                                                                                    | cording and video)                                                                                                    |                                                                                                    |
| 1205                                      |                                                             | PI Last Name                                                           | McClay                                                                                                    |                                                                                                    |                                                                                                    |
| Attendee Name<br>(Printed) (Pt. Co        |                                                             | Role<br>pordinator, Sub-I, etc.)                                       | Date of Training                                                                                                    | Attendee Signature                                                                                                    | Date of Signature                                                                                                    |
| Fatt                                      | Ce                                                          | brolinator                                                             | 10Aug2020                                                                                                    | Pat menath                                                                                                    | 10Aug 2020                                                                                                    |
|                                           | ne:<br>popid(s):<br>Used<br>1205<br>tendee Name<br>Privieti | re:<br>ppid(s):<br>1205<br>redee Name<br>Prevel (Pr. C<br>CE-11)<br>CE | Proved and the second second sec | Periodia Plattorm Training<br>Periodia Plattorm Clatabase)<br>Used<br>Used<br>Used<br>1205 PI Last Name McClay<br>Periodia Plattorm Clatabase)<br>December 2015<br>Plast Name McClay<br>Periodia Plattorm Clatabase)<br>December 2015<br>Plast Name McClay<br>Periodia Plattorm Clatabase)<br>December 2015<br>Plast Name McClay<br>Periodia Plattorm Clatabase<br>Periodia Plattorm Clatabase<br>Periodia Pla | Baseline Platform Training Log   Baseline Platform Training Log   ne: HERD-HCQ   ppids): Baseline Platform (Database)   Used<br>Media, holder, writer in signtaste) DCRI and Site Training Session (recording and video)   1205 PLast Name McClay   encels Name RClay   encels Name RClay   encels Name RClay   encels Name Role Training   Presenting Consensers, Sector   Doard Winter IOArg Boolo   Cath Mark IOArg Boolo |

# 4. Click Apply to redact.

| File Edit View Sign Window Help  |                    |                               |                          |                      |                   |                                                                                                    |
|----------------------------------|--------------------|-------------------------------|--------------------------|----------------------|-------------------|----------------------------------------------------------------------------------------------------|
| Home Tools Hero_baseline_platf × |                    |                               |                          |                      |                   | 🗭 🤉 🌲 🧲                                                                                                    |
| 🖺 🕁 🕈 🖶 🔍                        |                    | 1                             | 1 / 1                    | l & D                |                   | <i>c</i> <sub>2</sub> 🖂 🎝                                                                                       |
| Redact                           |                    | Redact Te                     | xt & Images 👻 🥫          | 19 Sanitize Document |                   | Apply Close                                                                                                    |
|                                  |                    | Duke Clini                    | cal Research             | Institute            |                   |                                                                                                    |
|                                  |                    | From Thought Loaders          | hip to Clinical Practica |                      |                   |                                                                                                    |
|                                  |                    | Baseline                      | Platform Train           | ning Log             |                   | E Carlos de Carlos de Carlos de Carlos de Carlos de Carlos de Carlos de Carlos de Carlos de Carlos de Carlos de |
|                                  | Study Name:        | HERO-HCQ                      |                          |                      |                   |                                                                                                    |
|                                  | Training Topic(s): | Baseline Platfi               | orm (Database)           |                      |                   |                                                                                                    |
|                                  | Materials Used     | DCRI and Site                 | Training Session (rec    | cording and video)   |                   | e                                                                                                    |
|                                  | Site# 1205         | PI Last Name                  | McClay                   |                      |                   | 0                                                                                                    |
|                                  | Attendee Name      | Role                          | Date of Training         |                      |                   |                                                                                                    |
|                                  | (Printed)          | (PL Coordinator, Sub-I, etc.) | eere er menning          | Attendee Signature   | Date of Signature |                                                                                                    |
| <b>b</b>                         | Pat MoFFatt        | Ceardinator                   | 10A192020                | Pet Matt             | 10Aug 2020        | 프                                                                                                    |
|                                  |                    |                               |                          |                      |                   |                                                                                                    |
|                                  |                    |                               |                          |                      |                   | 1                                                                                                    |
|                                  |                    |                               |                          |                      |                   |                                                                                                    |
|                                  |                    |                               |                          |                      |                   |                                                                                                    |

5. This is a permanent redaction, and so Acrobat pops up a **warning** box letting you know. Ensure the "Sanitize and remove hidden information" is ON - this is to ensure all the hidden information (otherwise known as metadata) is also removed.

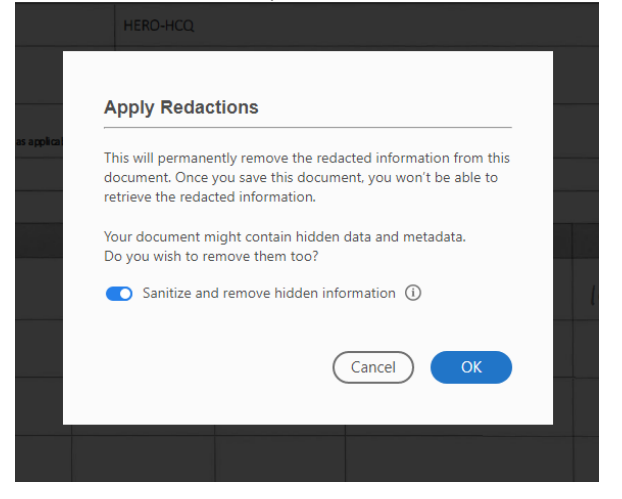

6. Then the document can be saved to include the addition of \_Redacted.

| Save Sanitized Document                                                        |                                                               |                     | $\times$      |
|--------------------------------------------------------------------------------|---------------------------------------------------------------|---------------------|---------------|
| $\leftarrow \rightarrow$ $\checkmark$ $\bigstar$ This PC $\rightarrow$ Desktop | ٽ ~                                                           | Search Desktop      | م             |
| Organize 👻 New folder                                                          |                                                               |                     |               |
| Documents                                                                      | Name                                                          | Date modified       | Туре          |
| E Pictures                                                                     | LML                                                           | 8/3/2020 4:50 PM    | File folder   |
| Pretwork                                                                       | OCS cheat file                                                | 9/18/2020 11:49 AM  | File folder   |
| OCS cheat file                                                                 | Sleep SMART                                                   | 7/28/2020 2:57 PM   | File folder   |
| SAE Diagnosis Name & Date                                                      | SOPS                                                          | 9/21/2020 9:32 AM   | File folder   |
| SOP-67 Guidelines for Effective Remote Workin                                  | 53-use-of-a-remote-consent-process                            | 9/10/2020 1:13 PM   | Adobe Acrob   |
| SOP-69 Reducting Source Documents                                              | 🔊 066-20 - FREEDOM-1                                          | 6/15/2020 8:38 AM   | Adobe Acrok   |
| Sor-os Realcang Source Documents                                               | A4 worksheet                                                  | 10/22/2019 11:12 AM | Adobe Acrob   |
| 🔤 Box                                                                          | ADIS Contract Intake - Project Search                         | 7/8/2019 10:26 AM   | Internet Shor |
| OneDrive - University of Nebraska Medical Center                               | 🔊 Almac Clinical Technologies iXRS - User Login               | 6/27/2019 8:46 AM   | Internet Shor |
| Oneblive - Oniversity of Neblaska Medical Center                               | Clinical Research Center - CCTR - University of Nebraska Medi | 5/20/2019 4:18 PM   | Internet Shor |
| 💻 This PC                                                                      | Concomitant_Medication_Form_26JUN2020                         | 6/26/2020 2:22 PM   | Adobe Acrok   |
| 🗊 3D Objects                                                                   | consent_887-19-FB valid until 19Dec2020                       | 1/20/2020 9:40 AM   | Adobe Acrob   |
| Desktop                                                                        | CRC (unmcconsol7vchanresrchshare) - Shortcut                  | 6/26/2020 1:37 PM   | Shortcut 🛰    |
|                                                                                | v <                                                           |                     | >             |
| File name: Hero_baseline_platformTraining                                      | /loffatt_10AUG2020_Redacted                                   |                     | ~             |
| Save as type: Adobe PDF Files (*.pdf)                                          |                                                               |                     | ~             |
|                                                                                |                                                               |                     |               |
| ∧ Hide Folders                                                                 |                                                               | Save                | Cancel        |
|                                                                                |                                                               |                     |               |